### Übung 2.1.3

- o Starten Sie auf Ihrem Windows Server 2022 System die Windows PowerShell Konsole
- Überlegen Sie kurz, wann die Windows PowerShell (x86) benutzt werden sollte, wählen Sie aber die 64-Bit Variante
- o Benutzen Sie ein Cmdlet, das Ihnen die installierte PowerShell Version anzeigt
- Interpretieren Sie die Ausgabe
- Benutzen Sie die Autoausfüllfunktion, indem Sie eingeben
  - \$PS und dann die Tab-Taste drücken
- o Öffnen Sie nach Belieben Cmdlets, die Ihnen aagezeigt werden und interpretieren Sie diese
- o Öffnen Sie eine Windows PowerShell ISE
- Tippen Sie dort ein "\$"
- Welche Hilfe erhalten Sie?
- Was passiert, wenn Sie das Cmdlet "\$PSVersionTable" eingeben
- Ab wann wird nur noch "\$PSVersionTable" angezeigt?

# Lösung 2.1.3

#### PowerShell starten

- Linke Maustaste auf "Start"
- Herunterscrollen bis zu "Windows PowerShell"
- o Klicken Sie auf den kleinen Pfeil nach unten rechts daneben
- Sie sehen vier Varianten:
  - o Windows PowerShell
  - Windows PowerShell (x86)
  - Windows PowerShell ISE
  - Windows PowerShell ISE (x86)
- o Die x86-Variante ist nur für die Abwärtskompatibilität und wird nur selten verwendet
- Auswahl "Windows PowerShell"

### Anzeigen der Version

\$PSVersionTable

### Interpretation

- PSVersion: Version der PowerShell, hier 5.1
- PSEdition: Edition der PowerShell, hier die Desktop-Variante
- o PSCompatibleVersions: Anzeige der Abwärtskompatibilität
- o BuildVersion: Genaue aktuelle Version, abhängig vom Patchstand
- o WSManStackVersion: Version des Web-Service Managers
- PSRemotingProtocolVersion: Die Version des Windows PowerShell remote Management Protokolls
- SerializationVersion: Versionsnummer der Serialisation. Dies ist Teil der Klasseneinteilung der Programmierung

### Autoausfüllfunktion

- o **z.B.** 
  - \$PS
  - o 4 x Tab
  - o Enter
- o Sie haben das Cmdlet "\$PSCulture" geöffnet, das Ihnen die Spracheinstellung ausgibt
- Versuchen Sie noch einige Cmdlets

### Öffnen der Windows PowerShell ISE

- Linke Maustaste auf "Start"
- Herunterscrollen bis zu "Windows PowerShell"
- o Klicken Sie auf den kleinen Pfeil nach unten rechts daneben
- Auswahl "Windows PowerShell ISE"

#### Eintippen von "\$"

• Ich erhalte alle cmdlets, die mit "\$" beginnen

#### Eintippen der weiteren Buchstaben des Cmdlets

 $\circ~$  Ich erhalte eine immer kleiner werdende Auswahl an Cmdlets, die mit der eingegebenen Buchstabenkombination beginnt

#### Ab wann wird nur noch "\$PSVersionTable" angezeigt?

Ab "\$PSV"

### Übung 2.2.1

- Wie ist der prinzipielle Aufbau eines Cmdlets?
- Zeigen Sie alle Dienste an, die mit dem Buchstaben "P" beginnen
- o Interpretieren Sie die Ausgabe

### Lösung 2.2.1

#### Wie ist der prinzipielle Aufbau eines Cmdlets?

• Verb-Substantiv – Parameter

### Zeigen Sie alle Dienste an, die mit dem Buchstaben "P" beginnen

Get-Service –Name "P\*"

#### Interpretation der Ausgabe

- o Spalte Status: Dienst gestartet oder gestoppt
- Spalte Name: Systemname des Diensts
- o Spalte Displayname: Anzeigename des Diensts

## Übung 2.3

 Lassen Sie sich in einer PowerShell Konsole alle Verben anzeigen, die mit dem Buchstaben "A" beginnen Hinweis: Der benötigte Parameter lautet "-Verb"

## Lösung 2.3

Get-Verb –Verb "a\*"

# Übung 2.4

- o Suchen Sie in einer PowerShell Konsole nach allen Cmdlets, die mit dem Verb "Get" beginnen
- Suchen Sie in einer PowerShell Konsole nach allen Cmdlets, die mit dem Verb "Get" beginnen und einen Bezug zur Speicherverwaltung haben
  - Hinweis: Cmdlets mit Bezug auf die Speicherverwaltung haben die Zeichenkette "Memory" im Substantiv
- Wie beurteilen Sie die Schreibweise der Substantive
  - Windowserrorreporting
  - WindowsErrorReporting

### Lösung 2.4

#### Alle Cmdlets, die mit dem Verb "Get" beginnen

o Get-Command –Verb Get

#### Alle Cmdlets, die mit dem Verb "Get" beginnen, mit Bezug zur Speicherverwaltung

Get-Command –Verb Get –noun \*memory\*

### Beurteilung der Schreibweise

 Beide Schreibweisen sind korrekt, aber es ist übersichtlicher, jeweils den ersten Buchstaben eines Wortes groß zu schreiben und bei zusammengesetzten Wörtern den ersten Buchstaben des zweiten Wortes ebenfalls

### Übung 2.5.1a

- Was zeigen Sie mit dem Cmdlet "Get-Service Name Win\*" an?
- Führen Sie dieses Cmdlet aus
- Wie müssen Sie es verändern, wenn Sie aus dieser Auswahl den Dienst "WinRM" nicht sehen möchten?
- o Führen Sie dieses Cmdlet aus
- o Müssen die Parameter in einer bestimmten Reihenfolge sein? Probieren Sie es aus
- Was bedeutet das?

### Lösung 2.5.1a

### Was zeigen Sie mit dem Cmdlet "Get-Service – Name Win\*" an?

• Alle Dienste, die mit der Zeichenkette "Win" beginnen

### Keine Anzeige von WinRM

Get-Service –Name Win\* -Exclude WinRM

### Müssen die Parameter in einer bestimmten Reihenfolge sein?

o Nein

### Warum?

o Es sind benannte Parameter, die in willkürlicher Reihenfolge stehen können

# Übung 2.5.1b

- Geben Sie ein "Get-Service Win\*"
  - Funktioniert dieses Cmdlet auch ohne Angabe des Parameters "Name"?
  - o Warum?
- $\circ$  Sie möchten erfahren, ob die Parameter "Name" und "Exclude" benannte Parameter sind
  - Wie lauten die Cmdlets dafür?
- Welche wichtige Aussage erkennen Sie in der Ausgabe?

### Lösung 2.5.1b

• Ja, es funktioniert, da "Name" ein Positionsparameter ist

### Überprüfung, ob benannte Parameter

- Get-Help –Name Get-Service –Parameter Name
- Get-Help –Name Get-Service –Parameter Exclude

### Aussage der Ausgabe

- Parameter Exclude:
  - o Position "Benannt" heißt, dies ist ein benannter Parameter, der immer in der Form
    - -Parameter Argument
  - o eingegeben werden muss, die Position ist aber egal
- Parameter "Name"
  - $\circ~$  Position 0 heißt, dies ist ein Positionsparameter, der an einer beliebigen Position stehen kann

## Übung 2.6

- Sie möchten Hilfe über das Cmdlet "Get-TimeZone" erhalten
  - Wie lautet das Cmdlet? Benutzen Sie es

### Lösung 2.6

• Get-Help –Name Get-TimeZone